## RightNow Media Sign Up

Step One: Accepting your invitation

**Option 1:**You have received an email invitation from us. The first thing you need to do locate this email. You may have to check your spam or junk folders if you do not see it in your inbox.

| Google               |                  |                                                                                                    | - Q        | +You 🏢 📌     | Share 🙎     |
|----------------------|------------------|----------------------------------------------------------------------------------------------------|------------|--------------|-------------|
| Gmail -              | G More *         |                                                                                                    |            | 1–3 of 3 < > | <b>\$</b> ~ |
| COMPOSE              | Primary          | Social                                                                                                    | Promotions | +            |             |
| Inbox (3)<br>Starred | 🔲 🕁 🕞 Gmail Team | The best of Gmail, wherever you are - Hi Stephen Get the official Gmail app The best features of Gmail are or       9:21 am         Stay more organized with Gmail's inbox - Hi Stephen Gmail's inbox puts you in control Inbox video Meet the       9:21 am |            |              |             |
| Important            | 🗌 📩 📄 Gmail Team |                                                                                                    |            |              |             |
| Sent Mail<br>Drafts  | 🗌 📩 🕞 Gmail Team | Three tips to get the most out of Gmail - Hi Stephen Tips to get the most out of Gmail Bring your contacts an: 9:21                                                                                                    |            |              |             |

Once you have found your invitation, choose accept invite to begin setting up your profile.

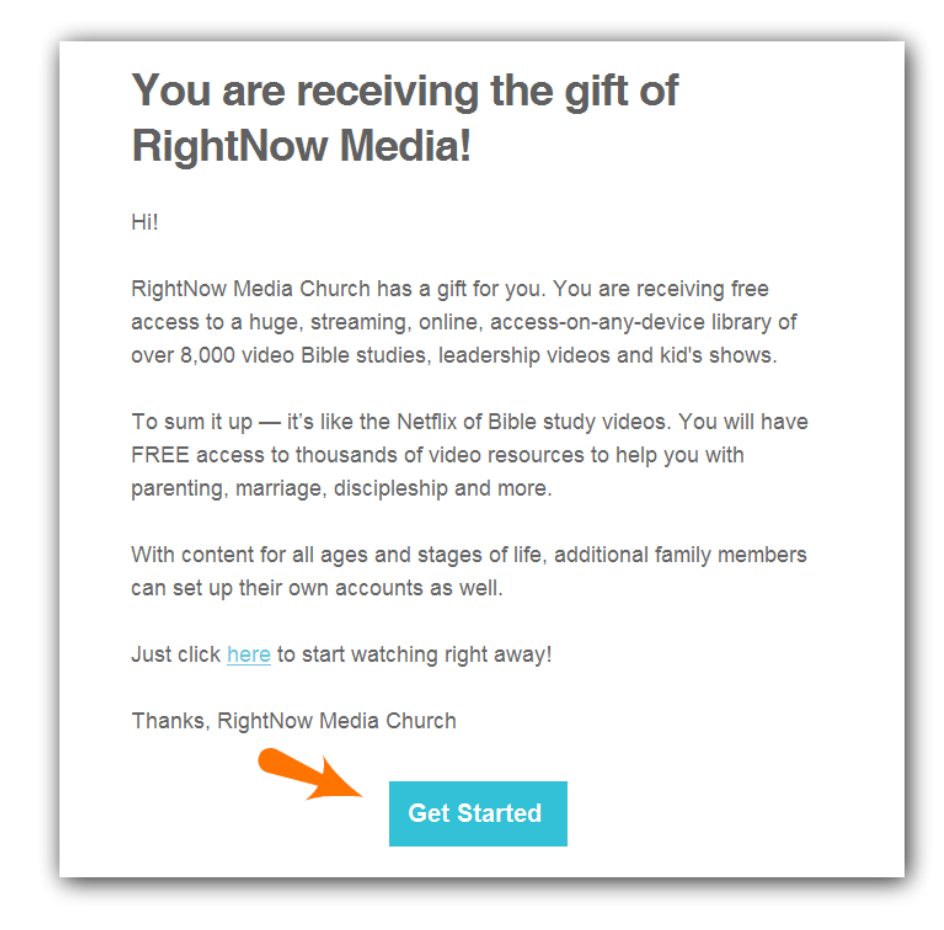

Option Two: If you didn't receive an invitation, please follow this link and proceed to the next step: <u>https://www.rightnowmedia.org/Account/Invite/VineyardBR</u>

## Step Two: Profile Setup

Accepting the invitation will send you to the RightNow Media page for setting up your profile. This is where you can enter your name and create a password. Your password must be 8-15 characters. There are also some demographic questions that you will fill out, so make sure to answer all the questions! It will also ask you to verify your email address. Once you have filled out the information, you can click "Go" to finish setting up your account.

| rightnow MEDIA<br>First Church                                                                                                    | rightnow MB dua                                                  | We've given you<br>FREE ACCESS<br>to the BIGGEST Video Bible Study Library<br>in the WORLD. |
|----------------------------------------------------------------------------------------------------|------------------------------------------------------------------|---------------------------------------------------------------------------------------------|
| Welcome!<br>You are just a few clicks away from gaining access to a huge library<br>of discipleship content for pastors, leaders, small groups, adults,<br>students and kids. We want to serve you with content that meets<br>your needs in the best possible way. Please complete your profile<br>so that we can serve you effectively. This information will not be<br>displayed publicly. | Name<br>First Name<br>Last Name<br>Email                         | Gender<br>Male Female<br>Marital Status<br>Single Married                                   |
|                                                                                                    | Password<br>** Must Be At Least 8 Characters<br>Confirm Password | Birth Year year Year Are You On Staff At This Organization? Yes No                          |

## Step Three: Get Started

Once you set up your account, it will send you to your home page. From here you will be able to view all of the content that we have and that RightNow Media has to offer. There are different things in each category so that you can explore content that is the right fit for you.